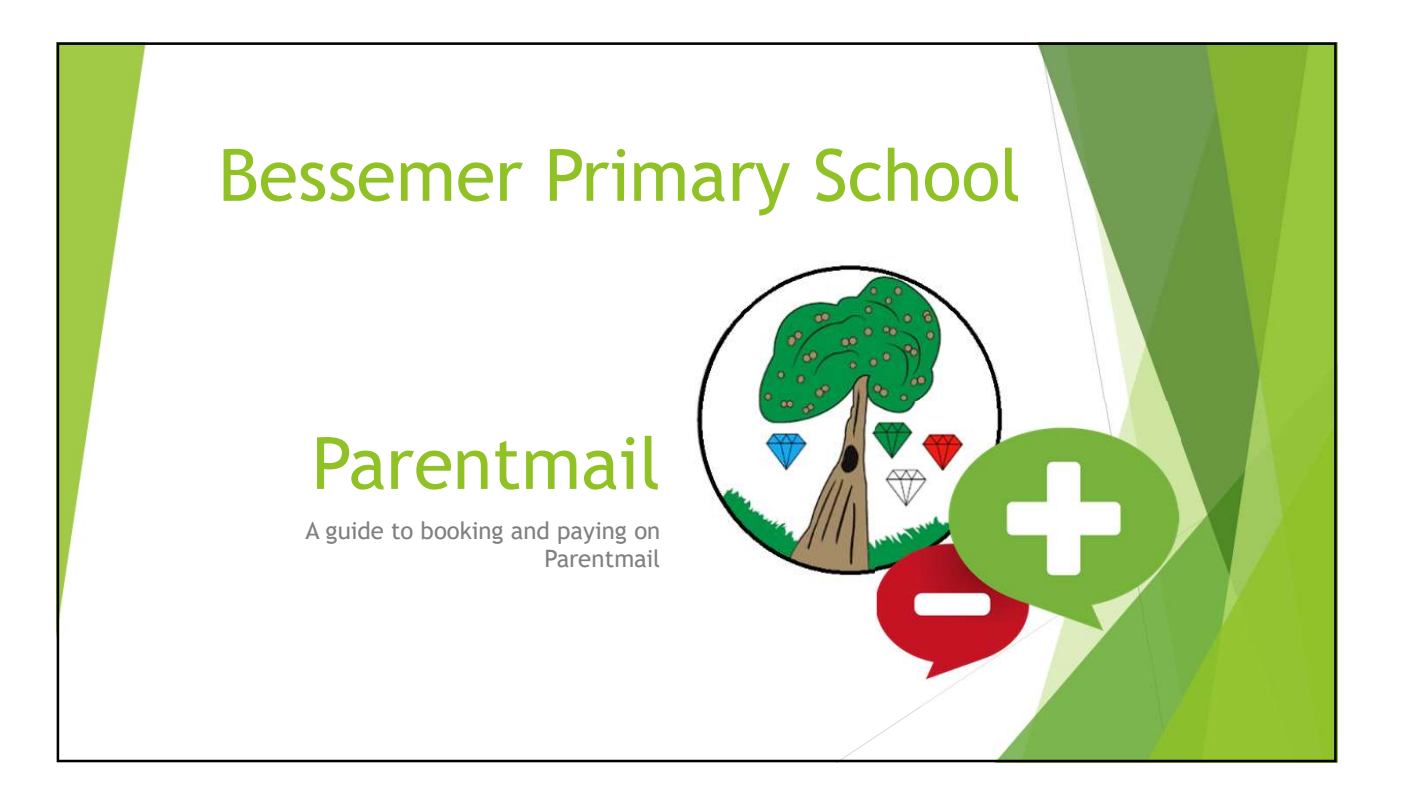

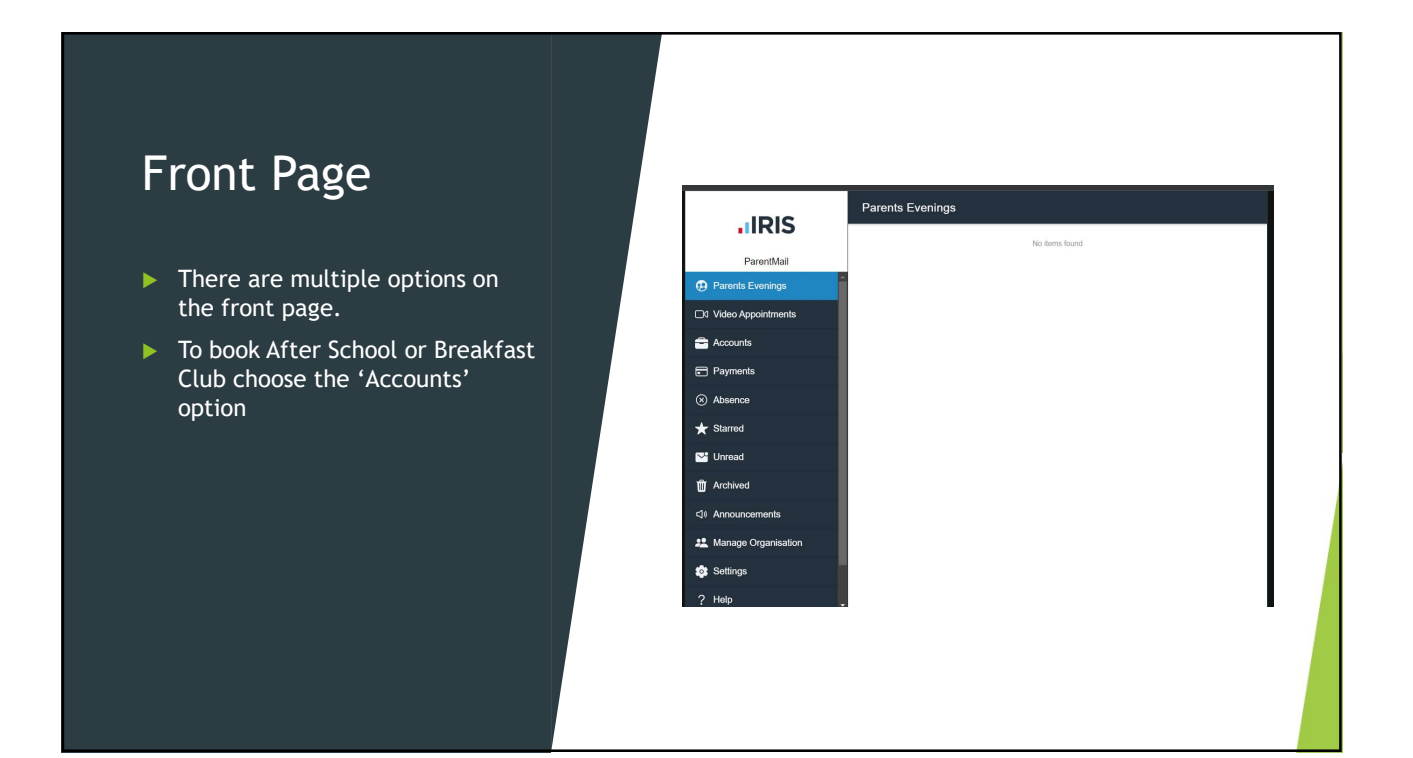

#### Accounts

- In the account section you will see the options for the clubs you are able to book.
- If you pay by childcare voucher the title will end in CCV
- If you cannot see the account you need, please contact the school office by email office@bessemergrange.southwar k.sch.uk

| . IRIS                |          |                         |        |      |  |
|-----------------------|----------|-------------------------|--------|------|--|
| ParentMail            | Keise    | After School Club - CCV | £0.00  |      |  |
| Parents Evenings      |          | Breakfast Club          | 60.00  |      |  |
| C Video Appointments  |          | Broakfast Club - CCV    | 60.00  |      |  |
| Accounts              | <b>—</b> | Disevent Cing + CCA     | £47.00 | · 20 |  |
| Payments              | 1        |                         |        |      |  |
| Absence               |          |                         |        |      |  |
| + Starred             |          |                         |        |      |  |
| 😋 Unread              |          |                         |        |      |  |
| Archived              |          |                         |        |      |  |
| Announcements         |          |                         |        |      |  |
| L Manage Organisation |          |                         |        |      |  |
| Settings              |          |                         |        |      |  |
| 2 Help                |          |                         |        |      |  |
| 1 Help                | *        |                         |        |      |  |

#### Choose an account

- Once you click on the account you wish to book for, it will display the dates that are available to book
- Click on a date you would like to book

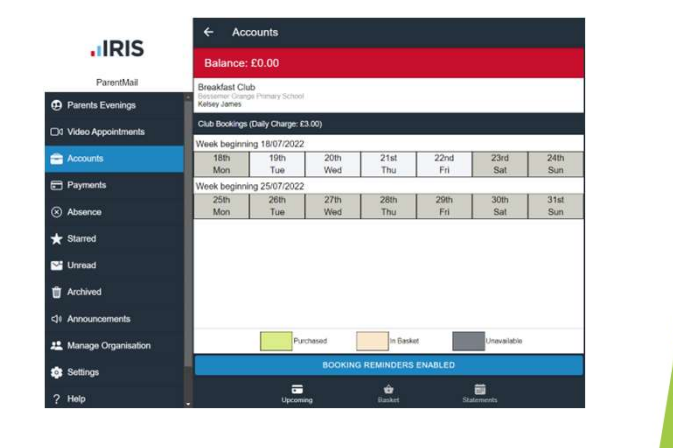

# Choose dates in a week to book

- Tick the sessions you would like to book
- If 'no choice' is selected you will not be booked on for that day
- You can choose 1-5 days a week on this page depending on how many day you would like your child to attend.

| Parenthal         Close           Parents Eventings         Parents Eventings         Close           Parents Eventings         Kelsery James         Parents           Accounts         Eventings         Red Rose         Parents           Payments         Tac Crose         Safe         Safe           Absence         Zitter Safe         Safe         Safe                                                                                                    | Parential         Breakfast Club         CLOSE           P Parents Evening         & Breakfast Club         CLOSE           V Vdeo Apportime         & Kelsey James            Accounts          No dose         22nd         24th           Paymets         No Dose         Sail         Sun         Sain                         | Breakfast Club     CLOSE       Kelsey James     -       be 63.00 · Dely Clupper G3.00     -       No Choos     -       2 dird - 18 dir     -       300h     3 fait       300h     3 fait       300h     3 fait       300h     3 fait       300h     3 fait       300h     3 fait       300h     3 fait       300h     3 fait                                                                                                    |                       | Balance: 60.00                     |                    |              |             |
|----------------------------------------------------------------------------------------------------|----------------------------------------------------------------------------------------------------|----------------------------------------------------------------------------------------------------|-----------------------|------------------------------------|--------------------|--------------|-------------|
| Φ Parents Evenings             Φ Constant Code             Φ Code               Φ Code            D1 Video Appointments               Καδεσχ               Δ Code               Δ Code               Δ Code             Δ Code             Δ Code               Δ Code               Δ Code               Δ Code               Δ Code               Δ Code               Δ Code               Δ Code               Δ Code               Δ Code               Δ Cod                                                                                                    | ⊕         Parenta Evenings         ■         Occurring to the parents         ■           CN Video Appointmenta         2         Kelsey James         ■           Accounts         ■         total (1.00 - Out) Output (2.00)         2/2/d         2/2/d           Payments         ■         Na Choice         Bail         Sun | Kelsey James.         23/d         24/h           Mod 63.00. Dely Clears (1.50)         23/d         24/h           No Close         33/h         34/h           Mod ready 20/h Jay         35/h         31/h                                                                                                    | ParentMail            | # Breakfast Club                   |                    | CLOSE        |             |
| Di Vidro Appointment         Kolary James           Accourts         Tes 68.00. folg/ Orage(3.30)         23rd         24th           Payments         Na Cocore         5xth         31th           O Absence         State 5.00.         5xth         31th                                                                                                    | Cit Video Appointmenta          Kolsey James                 ▲ Account               ▲ Idd Idd 00-Deep Charge 5100                 ₽ Account               ▲ Idd Idd 00-Deep Charge 5100                 ₽ Payments               № No Chooce                                                                                      | Instanty James         22/rd         24/h           Inst 63.00. Dely Oueget 13.00         23/rd         24/h           In to Once         33/h         34/h           In to Once         30/h         316/h           Set 1         50/h         36/h           In to Once         30/h         316/h           Set 2         50/h         30/h                                                                                                    | Parents Evenings      |                                    |                    |              |             |
| k64 680. 1497 Charget 280     Zeid     Zeid      |                                                                                                    | Intel 63:00         22/cit         24/th           No Choice         80/till         Sum           20:10         30/th         316/till           Sold         Sum         Sold           30:0h         316/till         Sold           Sold         Sum         Sold                                                                                                    | 30 Video Appointments | 🛆 Kelsey James                     |                    |              |             |
| Payments         Na Cross           © Absence         2 (10.000)                                                                                                    | Payments                                                                                                    | No Close         - Color         - Color           20         25 55 - 55 50         - Soft         - Soft           Soft         5 50         - Soft         - Soft                                                                                                    | Accounts              | Total (15.00 - Deily Charge (13.00 |                    | 23rd<br>Sat  | 24th<br>Sun |
| Absence     Absence     Sat     Sun     Sat     Sun     Sat     Sun     Sat     Sun     Sat     Sun     Sun            |                                                                                                    | 2         01:00-00:00         31:01           Seat         Sum           Avectreaday 20th July                                                                                                    | Payments              | No Choice                          |                    |              | - Court     |
|                                                                                                    | Absence     Of 50 - 100 10     Sait     Sun     Sun                                                                                                    | Wednesday 20th July                                                                                                    | Absence               | 00.00-00.00                        |                    | 30th<br>Sat  | 31st<br>Sun |
| * Starred Wednesday 20th July                                                                                                    | * Starred Wednesday 20th July                                                                                                    |                                                                                                    | Starred               | Wednesday 20th July                |                    |              |             |
| Unread Breaklast Club                                                                                                    | Unread Breaktast Club                                                                                                    | Breakfast Club                                                                                                    | 🛂 Unread              | Breakfast Club                     |                    | - 61         |             |
| T Archived No Choce                                                                                                    | Archived No Choice                                                                                                    | Ne Choice                                                                                                    | Archived              | No Choice                          |                    |              |             |
| Ct Announcements                                                                                                    |                                                                                                    |                                                                                                    | ⊉ Announcements       | 00.00 - 09.00                      |                    |              |             |
| 12 Manage Organisation Thereday 21st Nav                                                                                                    | Q8 Announcements E 08.00 - 09.00                                                                                                    | A 100 - 0100                                                                                                    | 😫 Manage Organisatio  | Thursday 21et July                 |                    | Utravailable |             |
| BOOKING REMINDERS ENABLED                                                                                                    | Cl Announcements Cl 0620-0520                                                                                                    | Constant 211 Mar.                                                                                                    | Settings              |                                    |                    |              |             |
|                                                                                                    | CII Amouncementa         CIIII 000000000000000000000000000000000                                                                                                    |                                                                                                    | 2 Help                | Upcor                              | ing Dasket         | Statements   |             |
| ? Help Upcoming Bastert Stationers                                                                                                    | c)I Announcements     Image: 0.100 Announcements     Image: 0.100 Announcements       # Settings     BOOKING REMINDERS ENABLED       ? Help     Upcoments                                                                                                    | ELEI - ELE O     ELEI - ELE O      ELEI - ELE O      ELEI - ELE O      ELEI - ELE O      ELEI - ELE O      ELEI - ELEI - ELEI O      ELEI - ELEI O      ELEI - ELEI O      ELEI - ELEI O      ELEI - ELEI O      ELEI - ELEI O      ELEI - ELEI O      ELEI - ELEI O      ELEI - ELEI O      ELEI - ELEI O      ELEI - ELEI O      ELEI - ELEI O      ELEI - ELEI O      ELEI O            |                       |                                    |                    |              |             |
| Archived No Choice                                                                                                    | Archived     No Choice                                                                                                    | Ne Choice                                                                                                    | Archived              | No Choice                          |                    |              |             |
| - CE 20 - CE 20 - CE 2 |                                                                                                    |                                                                                                    | -<br>31 Announcements | 00:00-09:00                        |                    |              |             |
| 2 Manage Organisation Theretwy 244 May                                                                                                    | Announcements                                                                                                    | 00.00.00.00                                                                                                    | 😃 Manage Organisatio  | Thuesday 21st July                 |                    | Utravailable |             |
| BOOKING REMINDERS ENABLED                                                                                                    | d) Announcementa 🛛 diab (3.50)                                                                                                    | The section of the section of the se | Settings              |                                    |                    |              |             |
|                                                                                                    | 4) Amouncementa         2         6130-6359           22         Manage Organization         • Versitation           § Settings         BODKING REMINDERS ENABLED                                                                                                    |                                                                                                    | 2 Help                | Upcor                              | i 😧<br>ning Destet | Statements   |             |

#### Choose Pay Now

 Click pay now to confirm the dates you have booked

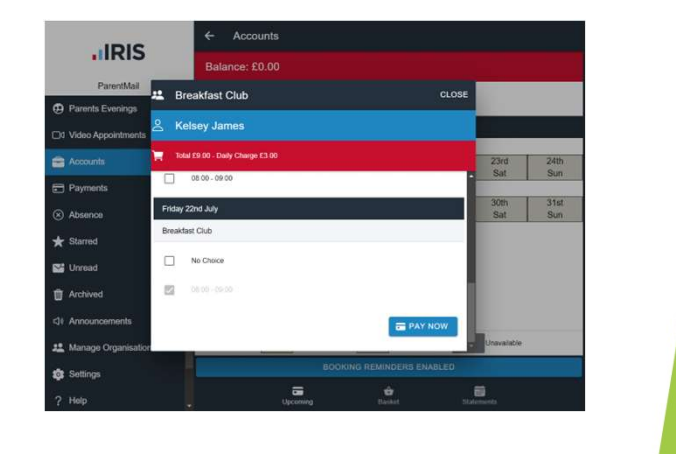

#### Childcare Voucher Pay Later

- If you pay by childcare voucher, you will see the option to Pay Later
- You should choose this option to pay by childcare voucher
- Your account will then be put into debit. This will be manually updated by the school once payment is received.

#### **Repeating Patterns**

- If your child attends the same days each week, you have the option to repeat the selections you have made
- Click 'Repeat'

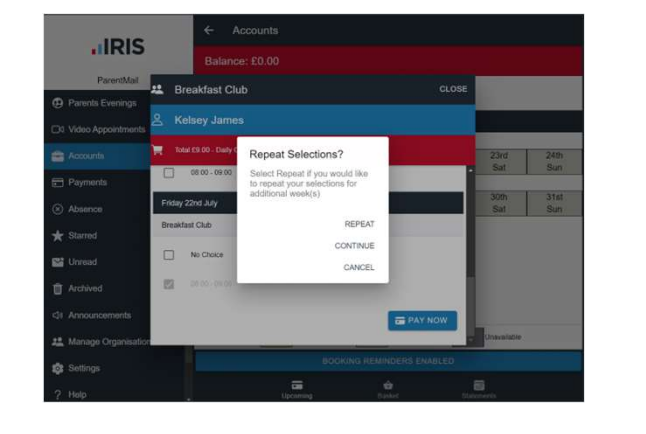

**IRIS** 

Ð

-

<u>...</u>

62

dast Club - CCV

úP

# Choose weeks to repeat

- A list of weeks will show
- Use the tick boxes to select which weeks you would like the pattern to repeat for.
- Please note if you are not paying by childcare voucher, you will need to pay the entire cost up front.

| ParentMail                  | Balance: -£6.00                                       |                    |                      |  |
|-----------------------------|-------------------------------------------------------|--------------------|----------------------|--|
| Parents Evenings            | Repeat Selection                                      | CLOSE              | E TOP OP             |  |
| 0 Video Appointments        | Total £3.00                                           |                    |                      |  |
| accounts                    | These are the weeks you can repeat the selection for: |                    | 23rd 24th<br>Sat Sun |  |
| Payments                    | Veek beprining 19/07/2022                             |                    |                      |  |
| <ul> <li>Absence</li> </ul> | CANC                                                  | EL CONTINUE        |                      |  |
| * Starred                   |                                                       |                    |                      |  |
| 🔛 Unread                    |                                                       |                    |                      |  |
| Trchived                    |                                                       |                    |                      |  |
| QI Announcements            |                                                       |                    |                      |  |
| 22 Manage Organisation      |                                                       |                    | Unavallable          |  |
| Settings                    | BOOKING                                               | REMINDERS DISABLED | _                    |  |
| ? Help                      | Upconing                                              | Dasker State       | ments                |  |

# Review your selections

- You will then be asked to double check the selections you have made.
- Dates with a tick next to them have been chosen for your child to attend.
- Those which say 'no choice' will not be booked.

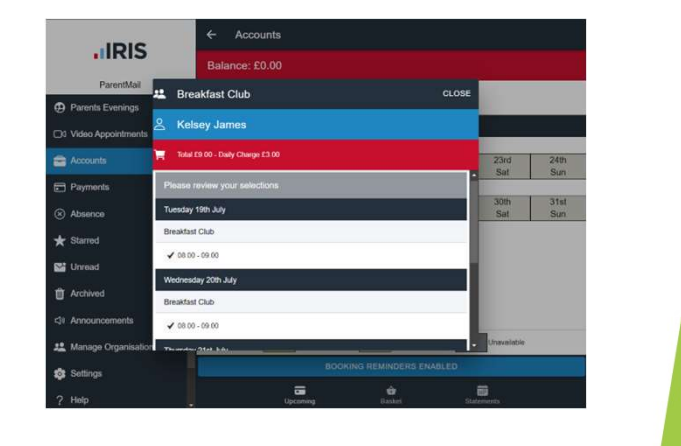

# Confirm

- Click the confirm button once you are happy with your selections
- You can select 'back' if you would like to edit your selections.

| Parent Mal     Balance: 50.00       Parent Mal     Breakfast Club     CLOSE       Voideo Appointment     Cholesy James       Accounts     Index 59. Bary Onling I 3.00       Payments     Index 59. Bary Onling I 3.00       Payments     Index 59. Bary Onling I 3.00       Payments     Index 59. Bary Onling I 3.00       Payments     Index 59. Bary Onling I 3.00       Payments     Index 59. Bary Onling I 3.00       Payments     Index 59. Bary Onling I 3.00       Payments     Index 59. Bary Onling I 3.00       Payments     Index 59. Bary Onling I 3.00       Payments     Index 59. Bary Onling I 3.00       Payments     Index 50. Bary Onling I 3.00       Payments     Index 50. Bary Onling I 3.00       Payments     Index 50. Bary Onling I 3.00       Payments     Index 50. Bary Onling I 3.00       Payments     Index 50. Bary Onling I 3.00       Payments     Index 50. Bary Onling I 3.00       Payments     Index 50. Bary Onling I 3.00       Payments     Index 50. Bary Onling I 3.00       Payments     Index 50. Bary Onling I 3.00       Payments     Index 50. Bary Onling I 3.00       Payments     Index 50. Bary Onling I 3.00       Payments     Index 50. Bary Onling I 3.00       Payments     Index 50. Bary Onling I 3.00                                                                                                    | IRIS                   |            | <ul> <li>Account</li> </ul> | 5        |      |            |       |             |             |
|----------------------------------------------------------------------------------------------------|------------------------|------------|-----------------------------|----------|------|------------|-------|-------------|-------------|
|                                                                                                    | ParentMail             |            | Balance: £0.0               |          |      |            |       |             |             |
| C Volos Apportintos                                                                                                    | Parents Evenings       | 🚢 Bre      | akfast Club                 |          |      |            | CLOSE |             |             |
| Accounts  Accounts Accounts Accounts | Video Appointments     | 🐣 Kel      | sey James                   |          |      |            |       |             |             |
|                                                                                                    | Accounts               | Total      | C9.00 - Daily Charge E3.0   |          |      |            |       | 23rd        | 24th        |
| Absence     Breattat CLo     Assence     Breattat CLo     Assence     Assence     Breattat CLo     Assence     Assence     Breattat CLo     Assence     Breattat CLo     Assence     Breattat CLo     Assence     Becket     Constitut     Back     Constitut     Back     Constitut     Description                                                                                                    | Payments               | Thursday   | 21st July                   |          |      |            | 1     | Sat         | Sun         |
| Surred Fish 22th 3/h     Surred Fish 22th 3/h     Surred Breaktad Club     Archived      Archived      Announcomments     BACK CONFIRM     Demaintein     BACK CONFIRM     Demaintein     Bodings     Bodings     Bodings     Bodings                                                                                                    | Absence                | Breakfas   | Club                        |          |      |            |       | 30th<br>Sat | 31st<br>Sun |
|                                                                                                    | * Starred              | Editary 22 | nd July                     |          |      |            |       |             |             |
| Archived Archived Ar | 🔛 Unread               | Breakfas   | Club                        |          |      |            |       |             |             |
| Cli Announcementa     EACK     CONFIRM       Manage Organisation     BODINHO REMINDERS ENABLED       Settings     BODINHO REMINDERS ENABLED       1 Holp     Upwarming       Upwarming     Balant                                                                                                    | Trchived               | ¥ 00.00    | - 09.00                     |          |      |            | - 1   |             |             |
| Manage Organisation         Dimension           Soltings         BOCINHO REMINDERS ENABLED           1 Holp         Upwering           Upwering         Data           Soltings         Soltings                                                                                                    | Announcements          |            |                             |          | BACK | CONFIR     |       |             |             |
| Solings     Country REMANDERS ENABLED                                                                                                    | 12 Manage Organisation |            | _                           | _        |      |            |       | Unavailable |             |
| ? Holp Upcoming Basket Statements                                                                                                    | 🕼 Settings             |            |                             |          |      |            |       |             |             |
|                                                                                                    | ? Help                 |            |                             | Upcoming |      | 🖨<br>aiket | 50.00 | emarita     |             |
|                                                                                                    |                        |            |                             |          |      |            |       |             |             |

#### Basket

- Clicking confirm will then take you to the basket for checkout.
- This will show you the total amount you will be charged for the selections you have made.
- You can close the basket and repeat the booking process if you would like to book for another club at the same time.

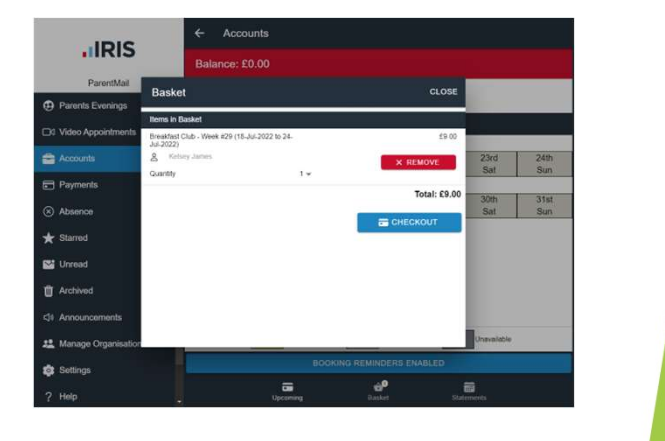

# <text>

## Once you have paid

- A confirmation window will open once you have completed the payment process.
- This is confirming you have completed the booking.

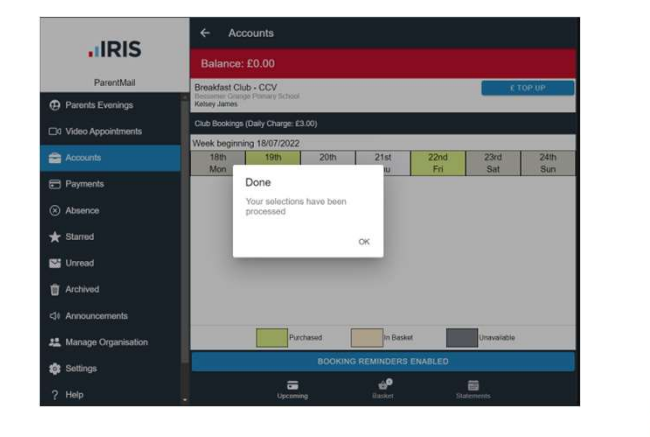

#### Bookings

- Now on the account page, the dates showing in green are the dates you have booked.
- If you wish to book more dates later, you will be able to as long as the dates are showing in a light grey colour, which indicates they are available.

| IRIS                   | Balance:                                        | £0.00                        |           |              |         |             |        |
|------------------------|-------------------------------------------------|------------------------------|-----------|--------------|---------|-------------|--------|
| ParentMail             | Breakfast Clu<br>Bessemer Grang<br>Kelsey James | b - CCV<br>pe Phimary School | E.        |              |         | 1 C         | TOP UP |
| C1 Video Annointmente  | Club Bookings                                   | (Daily Charge:               | E3.00)    |              |         |             |        |
|                        | Week beginni                                    | ng 18/07/202                 | 2<br>20th | 21et         | 22nd    | 23rd        | 240    |
| Accounts               | Mon                                             | Tue                          | Wed       | Thu          | Fri     | Sat         | Sun    |
| Payments               |                                                 |                              |           |              |         |             |        |
| Absence                |                                                 |                              |           |              |         |             |        |
| * Starred              |                                                 |                              |           |              |         |             |        |
| 🚰 Unread               |                                                 |                              |           |              |         |             |        |
| TArchived              |                                                 |                              |           |              |         |             |        |
| <li>Announcements</li> |                                                 |                              |           |              |         |             |        |
| 🚨 Manage Organisation  |                                                 | PI                           | rchased   | In Baskel    |         | Unavailable |        |
| 🔹 Settings             |                                                 |                              | BOOKING   | REMINDERS    | ENABLED |             |        |
| 2 Help                 |                                                 |                              | l.        | ee<br>Danker |         | 6           |        |
| 1                      | <u> </u>                                        | Upcor                        | ang -     | Washet       |         | aunteres    |        |

## Top Up

- If you would like to add an amount to your account, so that when you book you can use the credit you can choose the top up button
- You can choose the amount you would like to top up and continue to the basket at payment as above.
- If your childcare vouchers do not cover the total cost of the clubs, this is where you should go to pay the excess.

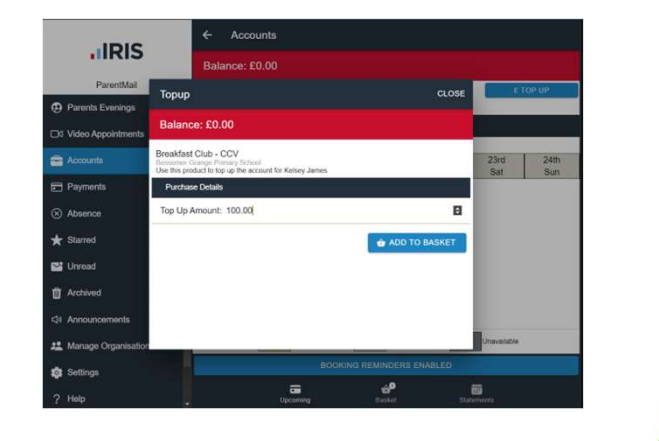

#### Outstanding Accounts

- When you click on your accounts button and the list of clubs shows, you will see if you are outstanding or in credit on any account.
- Outstanding amounts are shown in red and should be paid by the last Monday in the half term.
- If you start a new term with a negative account, you will not be able to book your child in until the account balance is cleared.

| IRIS                  | Acc   | counts                  |        |   |  |
|-----------------------|-------|-------------------------|--------|---|--|
| ParentMail            | Keise | After School Club - CCV | 60.00  | 2 |  |
| Parents Evenings      | -     | Breakfast Club          | £0.00  |   |  |
| □0 Video Appointments | -     | Breakfast Club - CCV    | -£6.00 | 2 |  |
| Accounts 1            |       |                         |        |   |  |
| Payments              |       |                         |        |   |  |
| S Absence             |       |                         |        |   |  |
| ★ Starred             |       |                         |        |   |  |
| 🗠 Unread              |       |                         |        |   |  |
| Archived              |       |                         |        |   |  |
| 4 Announcements       |       |                         |        |   |  |
| L Manage Organisation |       |                         |        |   |  |
| Settings              | ī     |                         |        | - |  |
| ? Help                | -     |                         |        | • |  |
|                       |       |                         |        |   |  |
|                       |       |                         |        |   |  |

#### Statements

- To see which bookings you have not paid for, you should click the account you wish to view
- Then you can click 'Statements' at the bottom of the page and a list of bookings will show.
- Those with red negative balances are outstanding and need to be paid.

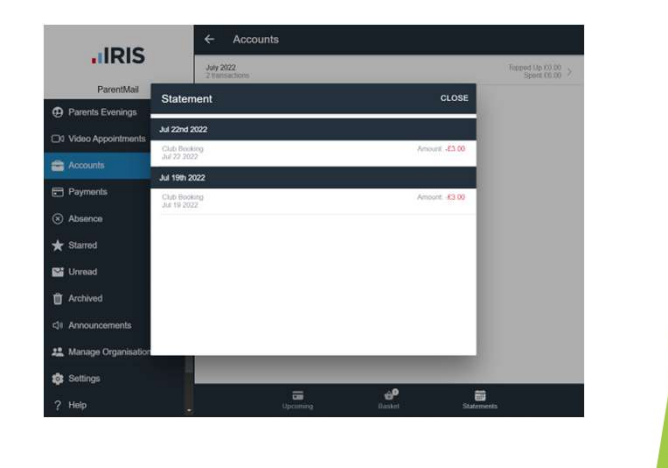

## **Trips and Donations**

- We ask parents to give permission and pay for trips via parentmail
- The trips and donations can be found in the 'Payments' section.
- Then click 'Shop' at the bottom of the page to open the list of trips available to you.

|                       | 2 Overdue Items |         |         |         |  |
|-----------------------|-----------------|---------|---------|---------|--|
| ParentMail            | Upcoming litems | No derm | s found |         |  |
| Parents Evenings      |                 | No dama | i lound |         |  |
| Video Appointments    | Part Paid Items |         |         |         |  |
| Accounts              |                 | No dam  | s round |         |  |
| Payments              |                 |         |         |         |  |
| Absence               |                 |         |         |         |  |
| ★ Starred             |                 |         |         |         |  |
| 🚰 Unread              |                 |         |         |         |  |
| TArchived             |                 |         |         |         |  |
| 데 Announcements       |                 |         |         |         |  |
| 2 Manage Organisation |                 |         |         |         |  |
| 😰 Settings            | -               | -       |         | •       |  |
| ? Help                | To-Pay          | Shop    | Basket  | History |  |
|                       |                 |         |         |         |  |

#### Choose an Item

- The list shows the items you are able to pay for, or free items that you need to give permission for.
- Free items will show as £0.00

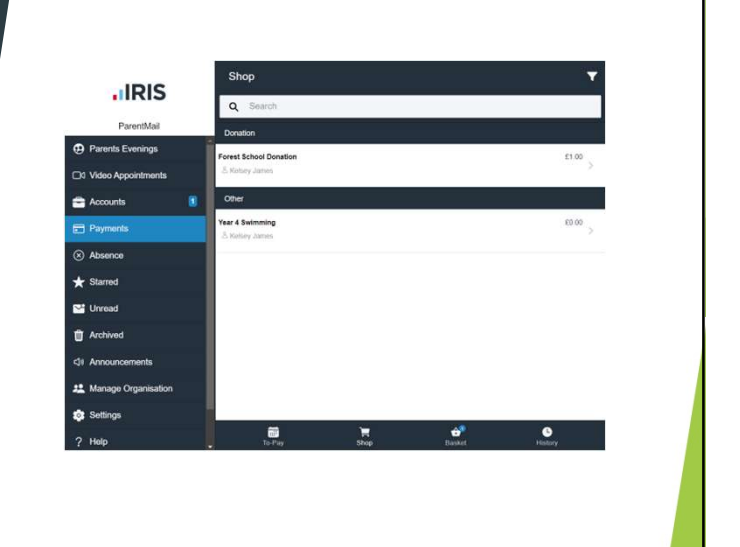

#### Paying

- For paid items, click on the item and it will open to the payment page.
- For donations you can type in the amount at the bottom of the page that you would like to pay
- If the item is a paid trip with a set amount, it will automatically apply this amount once you click add to basket.
- The total amount will show at the top of the page in the red banner.

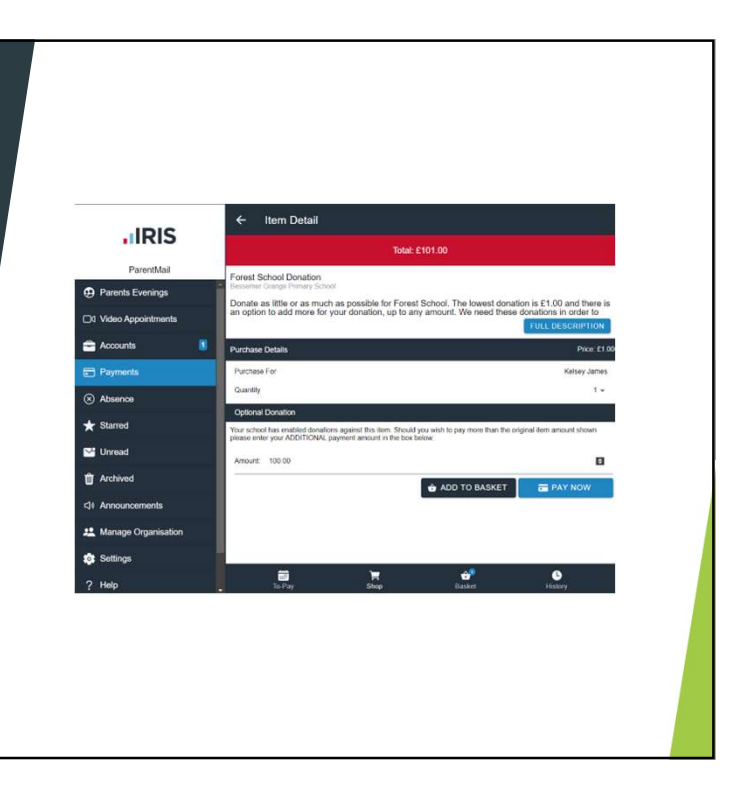

#### Permissions

- To give permission for a free trip, select the trip and add it to the basket, or click pay now.
- The total amount in the red banner at the top of the page will show as £0.00

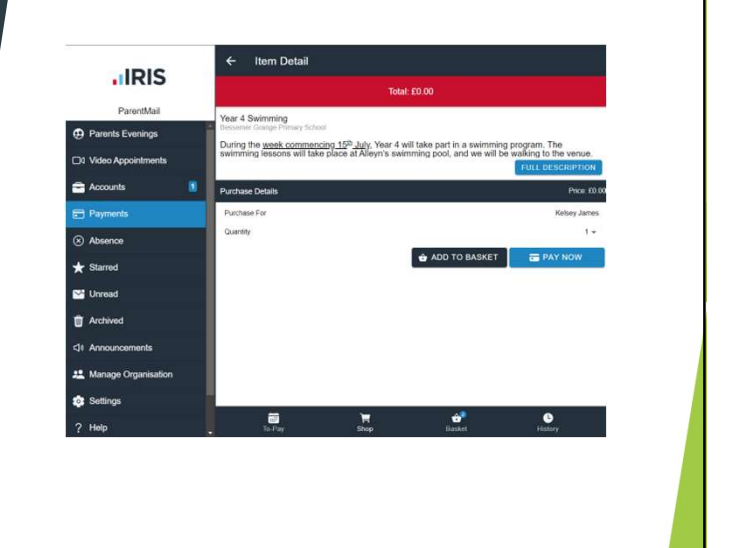

#### Check Out

- To complete the purchase and to give permission you must check out
- The total amount will be £0.00 if you are only giving permission for a trip.
- You must then select the Parental Consent button at the bottom of the page and checkout.

| <b>IRIS</b>           | Item | ns in Raskel                 |                            |        |                |  |
|-----------------------|------|------------------------------|----------------------------|--------|----------------|--|
| ParentMail            | Fore | est School Donation          |                            |        | £101.00        |  |
| Parents Evenings      | 8    | Keisey James                 |                            | 1.     | × REMOVE       |  |
| Cit Video Annointeach | Yea  | r 4 Swimming                 |                            |        | 60.00          |  |
|                       | Å    | Ketsey James                 |                            | 4501   | × REMOVE       |  |
| Accounts              |      | intriy                       |                            | 1.     | Total: £101.00 |  |
| Payments              | Par  | ental Consent                |                            |        | Iour. Eler.ov  |  |
| Absence               | Pan  | ental consent is required fo | r some items in the basket | R.     |                |  |
| * Starred             |      |                              |                            |        |                |  |
| Sea Unread            |      |                              |                            |        | CHECKOUT       |  |
| Archived              |      |                              |                            |        |                |  |
|                       |      |                              |                            |        |                |  |
| CII Announcements     |      |                              |                            |        |                |  |
| L Manage Organisation | 1    |                              |                            |        |                |  |
| Settings              |      | -                            | 100                        |        | ~              |  |
| 2 Mala                |      | ToPay                        | 100                        | Basket | History        |  |

## If you require any further information

- If you have any questions regarding Parentmail bookings, or outstanding balances, please contact the school office by email.
- office@bessemergrange.southwark.sch.uk
- Please also use the above email to inform the office if you wish to pay your childcare by voucher, tax free childcare or any other childcare scheme.